# Configurazione e risoluzione dei problemi di ISE con l'archivio identità LDAPS esterno

## Sommario

Introduzione **Prerequisiti** Requisiti Componenti usati Configurazione Esempio di rete Configura LDAPS in Active Directory Installa certificato di identità nel controller di dominio Struttura della directory di Access LDAPS Integrazione di ISE con LDAPS Server Configurazione dello switch Configurazione dell'endpoint Configura Policy Set su ISE Verifica Risoluzione dei problemi Informazioni correlate

## Introduzione

Questo documento descrive l'integrazione di Cisco Identity Service Engine (ISE) con il server Secure Lightweight Directory Access Protocol (LDAPS) come origine identità esterna. LDAPS consente la crittografia dei dati LDAP (incluse le credenziali utente) in transito quando viene stabilita un'associazione alla directory. LDAPS utilizza la porta TCP 636.

# Prerequisiti

## Requisiti

Cisco raccomanda la conoscenza dei seguenti argomenti:

- Conoscenze base dell'amministrazione ISE
- Conoscenze base di Active Directory/LDAP

## Componenti usati

Le informazioni fornite in questo documento si basano sulle seguenti versioni software e hardware:

Cisco ISE 2.6 Patch 7

- Microsoft Windows versione 2012 R2 con Active Directory Lightweight Directory Services installato
- PC con sistema operativo Windows 10 con supplicant nativo e certificato utente installato
- Cisco Switch C3750X con immagine 152-2.E6

Le informazioni discusse in questo documento fanno riferimento a dispositivi usati in uno specifico ambiente di emulazione. Su tutti i dispositivi menzionati nel documento la configurazione è stata ripristinata ai valori predefiniti. Se la rete è operativa, valutare attentamente eventuali conseguenze derivanti dall'uso dei comandi.

#### Premesse

Con LDAPS sono supportati i seguenti protocolli di autenticazione:

- EAP-GTC (EAP Generic Token Card)
- Protocollo PAP (Password Authentication Protocol)
- EAP-TLS (Transport Layer Security)
- PEAP-TLS (Protected EAP Transport Layer Security)

**Nota:** EAP-MSCHAPV2 (come metodo interno di PEAP, EAP-FAST o EAP-TTLS), LEAP, CHAP e EAP-MD5 non sono supportati con l'origine identità esterna LDAPS.

## Configurazione

In questa sezione viene descritta la configurazione dei dispositivi di rete e l'integrazione dell'ISE con il server LDAPS Microsoft Active Directory (AD).

#### Esempio di rete

In questo esempio di configurazione, l'endpoint utilizza una connessione Ethernet con uno switch per connettersi alla LAN (Local Area Network). La porta dello switch connessa è configurata per l'autenticazione 802.1x al fine di autenticare gli utenti con ISE. Ad ISE, LDAPS è configurato come un negozio di identità esterno.

Nell'immagine è illustrata la topologia di rete utilizzata:

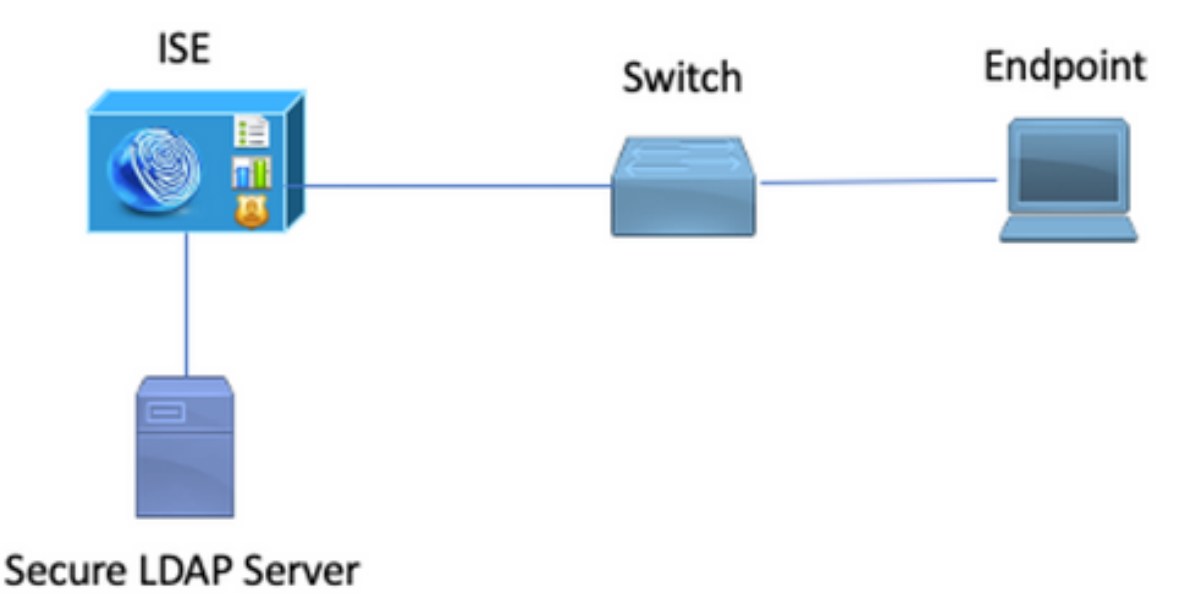

# Configura LDAPS in Active Directory

#### Installa certificato di identità nel controller di dominio

Per abilitare LDAPS, installare un certificato nel controller di dominio che soddisfi i seguenti requisiti:

- 1. Il certificato LDAPS si trova nell'archivio dei certificati personali del controller di dominio.
- 2. Una chiave privata corrispondente al certificato è presente nell'archivio del controller di dominio ed è associata correttamente al certificato.
- 3. L'estensione Utilizzo chiavi avanzato include l'identificatore di oggetto Autenticazione server (1.3.6.1.5.5.7.3.1) (noto anche come OID).
- 4. Il nome di dominio completo (FQDN) del controller di dominio (ad esempio, DC1.testlab.com) deve essere presente in uno dei seguenti attributi: Il **nome comune (CN)** nel campo Oggetto e la voce DNS nell'estensione del **nome alternativo soggetto**.
- 5. Il certificato deve essere rilasciato da un'Autorità di certificazione (CA) considerata attendibile dal controller di dominio e dai client LDAPS. Per una comunicazione protetta attendibile, il client e il server devono considerare attendibili la CA radice e i certificati della CA intermedia che hanno rilasciato i certificati.
- 6. Per generare la chiave è necessario utilizzare il provider del servizio di crittografia (CSP) Schannel.

| R.                                        | Certificate                                                                | ¢ |
|-------------------------------------------|----------------------------------------------------------------------------|---|
| General Details                           | Certification Path                                                         |   |
| Show: <all></all>                         | *                                                                          |   |
| Field                                     | Value ^                                                                    |   |
| Issuer                                    | testlab-DC1-CA-1, testlab, com                                             |   |
| 📴 Valid from                              | Friday, October 11, 2019 2:03:01 AM                                        |   |
| 🔄 Valid to                                | Saturday, October 10, 2020 2:03:01 AM                                      |   |
| Subject                                   | DC1.testlab.com                                                            |   |
| Public key                                | RSA (2048 Bits)                                                            |   |
| Certifica                                 | DomainController                                                           |   |
| Enhance                                   | Client Authentication (1.3.6.1.5.5.7.3.2), Server Auth                     |   |
| <                                         | III >                                                                      |   |
| Other Name:<br>DS Object G<br>DNS Name=DC | uid=04 10 a6 36 1d 3c f4 3f a8 47 83 d7 d3 d5 46 20 a3 3f<br>1.testlab.com |   |

## Struttura della directory di Access LDAPS

Per accedere alla directory LDAPS sul server Active Directory, utilizzare un browser LDAP. In questo laboratorio viene utilizzato Softerra LDAP Browser 4.5.

1. Stabilire una connessione al dominio sulla porta TCP 636.

| Scope Pane                   | ¥ X | Name A                  | Value                                         | Type           | Size    |
|------------------------------|-----|-------------------------|-----------------------------------------------|----------------|---------|
| Softerra LDAP Browser        | ~   | Thternet Public Servers | Not Expanded                                  | Group          | unknown |
| B-ag Internet Public Servers |     | 🗍 testiab               | ldaps://dc1.testlab.com:636/DC=testlab,DC=com | Server Profile | 3.2 KB  |
| iii-                         |     |                         |                                               |                |         |

2. Per semplicità, creare un'unità organizzativa (OU) denominata **ISE OU** in Active Directory e dovrebbe avere un gruppo denominato **UserGroup**. Creare due utenti (**user1** e **user2**) e renderli membri del gruppo **UserGroup**.

Nota: LDAP Identity Source su ISE è utilizzato solo per l'autenticazione dell'utente.

| Scope Pane 🔹 🗙               | Name 🔺                | Value                                                 | Type             |
|------------------------------|-----------------------|-------------------------------------------------------|------------------|
| Softerra LDAP Browser        | CN                    | UserGroup                                             | Entry            |
| 🖻 📲 Internet Public Servers  | CN                    | user2                                                 | Entry            |
| i − 🗐 testlab                | CN                    | user1                                                 | Entry            |
| 🕀 🛅 CN=Builtin               | CN                    | DESKTOP-19                                            | Entry            |
| CN=Computers                 | CN                    | ComputerGroup                                         | Entry            |
| OU=Domain Controllers        | distinguishedName     | OU=ISE OU,DC=testlab,DC=com                           | Attribute        |
| CN=ForeignSecurityPrincipals | dSCorePropagationData | 1/1/1601                                              | Attribute        |
| CN=Infrastructure            | dSCorePropagationData | 6/20/2020 2:51:11 AM                                  | Attribute        |
|                              | 🗉 gPLink              | [LDAP://m={21A53B13-6971-45E8-8545-FD0C68E29790},c    | Attribute        |
|                              | instanceType          | [ Writable ]                                          | Attribute        |
| CN=ComputerGroup             | 🗉 name                | ISE OU                                                | Attribute        |
| CN=User1                     | objectCategory        | CN=Organizational-Unit,CN=Schema,CN=Configuration,DC= | Attribute        |
| CN=user2                     | objectClass           | organizationalUnit                                    | Attribute        |
| CN=UserGroup                 | objectClass           | top                                                   | Attribute        |
| €- OU=LABISE                 | = ou                  | ISE OU                                                | Attribute        |
| CN=LostAndFound              | uSNChanged            | 607428                                                | Attribute        |
| CN=Managed Service Accounts  | uSNCreated            | 603085                                                | Attribute        |
| CN=NTDS Quotas               | whenChanged           | 6/21/2020 2:44:06 AM                                  | Attribute        |
| 🗄 - 🛅 CN=Program Data        | whenCreated           | 6/20/2020 2:51:11 AM                                  | Attribute        |
| B-CN=System                  | objectGUID            | {44F45D1D-17B7-48DF-ABC6-3ED27FA4F694}                | Binary Attribute |

## Integrazione di ISE con LDAPS Server

1. Importare il certificato CA radice del server LDAP nel certificato protetto.

| cisce Identity Services Engine      | Home   Context Visibility   Operations   Police | • Administrati      | on   Work Centers                |                   |                  |                  |
|-------------------------------------|-------------------------------------------------|---------------------|----------------------------------|-------------------|------------------|------------------|
| System       Identity Management    | Network Resources                               | d Services 🛛 🕫 Feed | Service + Threat Centri          | c NAC             |                  |                  |
| Deployment Licensing - Certificates | Logging Maintenance Upgrade Backup & R          | Restore + Admin A   | ccess + Settings                 |                   |                  |                  |
| Certificate Management              | Friendly Name     DC1                           | Status              | Trusted For                      | Serial Number     | Issued To        | Issued By        |
| System Certificates                 | DC1-CA                                          | Enabled             | Infrastructure<br>Cisco Services | 18 29 1C A7 00 13 | testlab-DC1-CA-1 | testlab-DC1-CA-1 |
| Trusted Certificates                |                                                 |                     | Endpoints                        |                   |                  |                  |

2. Convalidare il certificato di amministrazione ISE e verificare che il certificato dell'autorità emittente del certificato di amministrazione ISE sia presente anche nell'archivio certificati attendibile.

3. Per integrare il server LDAPS, utilizzare i diversi attributi LDAP della directory LDAPS. Passare a Amministrazione > Gestione delle identità > Origini identità esterne > Origini identità LDAP > Aggiungi.

| Identity Services Engine        | Home            | Context Visibility      Operation                                                                                   | Administration                                               | ► Work Centers           |                              |  |
|---------------------------------|-----------------|----------------------------------------------------------------------------------------------------|--------------------------------------------------------------|--------------------------|------------------------------|--|
| System      Identity Management | Network Re      | esources                                                                                                    | ment pxGrid Services + Feed S                                | Service + Threat Centri  | c NAC                        |  |
| Identities Groups External I    | dentity Sources | Identity Source Sequences + Set                                                                                     | ttings                                                       |                          |                              |  |
| External Identity Sources       | ©,<br>ofile     | LDAP Identity Sources List > test<br>LDAP Identity Source<br>General Conno<br>* Name<br>Description [<br>• Schema [ | ttab_idaps ection Directory Organizatio testlab_idaps Custom | on Groups                | Attributes Advanced Settings |  |
| SAML Id Providers               |                 | * Subject Objectclass                                                                                               | person                                                       | * Group Objectclass      | Group                        |  |
| Social Login                    |                 | * Subject Name Attribute                                                                                            | sAMAccountName                                               | * Group Map Attribute    | memberOf                     |  |
|                                 |                 | * Group Name Attribute                                                                                              | dn                                                           | Certificate Attribute    | userCertificate              |  |
|                                 |                 | Subject Objects Conta     Group Objects Contain                                                                     | in Reference To Groups<br>n Reference To Subjects            |                          |                              |  |
|                                 |                 |                                                                                                    | Subjects In Groups Are Store                                 | d In Member Attribute As | Distinguished Name           |  |
|                                 |                 | User Info Attributes (i)                                                                                            |                                                              |                          |                              |  |
|                                 |                 | First Name                                                                                                    | givenName                                                    | Department               | department                   |  |
|                                 |                 | Last Name                                                                                                    | sn                                                           | Organizational Unit      | company                      |  |
|                                 |                 | Job Title                                                                                                    | title                                                        | Locality                 | 1                            |  |
|                                 |                 | Email                                                                                                    | mail                                                         | State or Province        | st                           |  |
|                                 |                 | Telephone                                                                                                    | telephoneNumber                                              | Country                  | C0                           |  |
|                                 |                 | Street Address                                                                                                    | streetAddress                                                |                          |                              |  |
|                                 |                 |                                                                                                    |                                                              |                          |                              |  |
|                                 |                 | Save Reset                                                                                                    |                                                              |                          |                              |  |

4. Configurare questi attributi dalla scheda Generale:

Oggetto Objectclass: Questo campo corrisponde alla classe Object degli account utente. È possibile utilizzare una delle quattro classi seguenti:

- In alto
- Persona
- PersonaOrganizzazione
- PersonaOrganizzazioneRete

| Scope Pane 👻 🗙                                                                                                    | objectclass                                                                                                    | Filter Value                                           |                                             |  |
|----------------------------------------------------------------------------------------------------|----------------------------------------------------------------------------------------------------|--------------------------------------------------------|---------------------------------------------|--|
| Softerra LDAP Browser<br>testlab<br>CN=Builtin<br>CN=Computers<br>CN=Computers<br>CN=ForeignSecurityPrincipals<br>CN=ForeignSecurityPrincipals<br>CN=ForeignSecurityPrincipals<br>CN=Infrastructure<br>CN=Infrastructure<br>CN=ISE Group<br>CN=ComputerGroup<br>CN=ComputerGroup<br>CN=ComputerGroup<br>CN=DESKTOP-19<br>CN=user1<br>CN=user1<br>CN=user2 | Name   SobjectClass  SobjectClass  SobjectCl | Value<br>user<br>organizationalPerson<br>person<br>top | Type<br>Attribute<br>Attribute<br>Attribute |  |
| ⊡ CN=UserGroup                                                                                                    |                                                                                                    |                                                        |                                             |  |

Attributo nome soggetto: questo campo è il nome dell'attributo contenente il nome utente della richiesta. Questo attributo viene recuperato da LDAPS quando ISE richiede un nome utente specifico nel database LDAP (è possibile utilizzare cn, sAMAccountName, ecc.). In questo scenario viene utilizzato il nome utente user1 sull'endpoint.

| Scope Pane 🛛 🔫 🗙             | Filter Name                           | user1                              |     |                  |
|------------------------------|---------------------------------------|------------------------------------|-----|------------------|
| Softerra LDAP Browser        | Name 🔺                                | Value                              |     | Туре             |
| B- CN=Builtin                | 🗉 m                                   | user1                              |     | Attribute        |
| E CN=Computers               | i displayName                         | user1                              |     | Attribute        |
| OU=Domain Controllers        | distinguishedName                     | CN=user1,OU=ISE OU,DC=testiab,DC=0 | com | Attribute        |
| CN=ForeignSecurityPrincipals | givenivame                            | user1                              |     | Attribute        |
|                              | sAMAccountName                        | user1                              |     | Attribute        |
| B-D OU-ISE OU                | <ul> <li>userPrincipalName</li> </ul> | user1@testlab.com                  |     | Attribute        |
| E-CN=ComputerGroup           | 🗉 userCertificate                     | user1                              |     | Binary Attribute |
| B-CN=DESKTOP-19              |                                       |                                    |     |                  |
| CN=user1                     |                                       |                                    |     |                  |
| CN=UserGroup                 |                                       |                                    |     |                  |

Attributo nome gruppo: Attributo che contiene il nome di un gruppo. I valori dell'**attributo Nome gruppo** nella directory LDAP devono corrispondere ai nomi dei gruppi LDAP nella pagina **Gruppi utenti** 

| Scope Pane 👻 🗙               | Name 🔺                | Value                                                 | Туре      |
|------------------------------|-----------------------|-------------------------------------------------------|-----------|
| Softerra LDAP Browser        | 🗏 01                  | UserGroup                                             | Attribute |
| 🖻 🖷 🗐 testlab                | distinguishedName     | CN=UserGroup,OU=ISE OU,DC=testlab,DC=com              | Attribute |
| 😟 📴 CN=Builtin               | dSCorePropagationData | 1/1/1601                                              | Attribute |
| CN=Computers                 | groupType             | [GlobalScope, Security]                               | Attribute |
| OU=Domain Controllers        | instanceType          | [ Writable ]                                          | Attribute |
| CN=ForeignSecurityPrincipals | member                | CN=user1,OU=ISE OU,DC=testlab,DC=com                  | Attribute |
| CN=Infrastructure            | member                | CN=user2,OU=ISE OU,DC=testlab,DC=com                  | Attribute |
| OU=ISE Group                 | 🗉 name                | UserGroup                                             | Attribute |
| □ OU=ISE OU                  | objectCategory        | CN=Group,CN=Schema,CN=Configuration,DC=testlab,DC=com | Attribute |
| E-CN=ComputerGroup           | objectClass           | group                                                 | Attribute |
| CN=DESKTOP-19                | objectClass           | top                                                   | Attribute |
| CN=User 1                    | sAMAccountName        | UserGroup                                             | Attribute |
| CN=UserGroup                 | sAMAccountType        | < samGroupObject >                                    | Attribute |

Group Objectclass: questo valore viene utilizzato nelle ricerche per specificare gli oggetti riconosciuti come gruppi.

| E CN=ComputerGroup | objectSid      | S-1-5-21-2960284039-4006096050-347662626-1156         | Binary Attribute |
|--------------------|----------------|-------------------------------------------------------|------------------|
| CN=COmputer Group  | objectGUID     | {39967F90-89BE-44B5-9CC5-B28C0B0EB234}                | Binary Attribute |
| H- CN=user1        | objectClass    | top                                                   | Attribute        |
| E-CN=user2         | objectClass    | group                                                 | Attribute        |
| CN=UserGroup       | objectCategory | CN=Group,CN=Schema,CN=Configuration,DC=testlab,DC=com | Attribute        |

Attributo mappa gruppo: Questo attributo definisce la modalità di mapping degli utenti ai gruppi.

| Scope Pane 👻 🗙               | Filter Name | UserGroup                                |           |
|------------------------------|-------------|------------------------------------------|-----------|
| Softerra LDAP Browser        | Name        | Value A                                  | Туре      |
| B- CN=Builtin                | memberOf    | CN=UserGroup,OU=ISE OU,DC=testlab,DC=com | Attribute |
| CN=Computers                 |             |                                          |           |
| OU=Domain Controllers        |             |                                          |           |
| CN=ForeignSecurityPrincipals |             |                                          |           |
| B- OU=ISE Group              |             |                                          |           |
| - OU=ISE OU                  |             |                                          |           |
| CN=ComputerGroup             |             |                                          |           |
| E CN=DESKTOP-19              |             |                                          |           |
| - CN=user 1                  |             |                                          |           |

Attributo certificato: Immettere l'attributo che contiene le definizioni del certificato. Queste definizioni possono essere utilizzate facoltativamente per convalidare i certificati presentati dai client quando sono definiti come parte di un profilo di autenticazione dei certificati. In questi casi, viene eseguito un confronto binario tra il certificato client e il certificato recuperato dall'origine dell'identità LDAP.

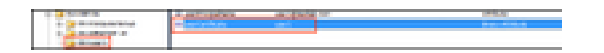

| 🖻 – 🛄 OU=ISE OU        | userPrincipalName | user1@testlab.com | Attribute        |
|------------------------|-------------------|-------------------|------------------|
| E- CN=ComputerGroup    | userCertificate   | user1             | Binary Attribute |
| CN=DESKTOP-19 CN=user1 |                   |                   |                  |

5. Per configurare la connessione LDAPS, passare alla scheda Connessione:

| organization Groups | Attributes Advanced Settings |                            |                     |
|---------------------|------------------------------|----------------------------|---------------------|
|                     | s                            | econdary Server            |                     |
|                     | C                            | Enable Secondary Serv      | ver                 |
|                     | Hostname/IP                  |                            | Ð                   |
|                     | Port :                       | 389                        |                     |
|                     |                              |                            |                     |
| Access              | Acc                          | ess   Anonymous Acc        | ess                 |
| g,CN=Users,DC=testi | Admin                        | DN                         | ccess               |
|                     | Passw                        | lord                       |                     |
| ure Authentication  | Secure Authentical           | tion Enable Secure A       | Authentication      |
| er Identity Check   |                              | Enable Server Id           | entity Check        |
| ¥. ()               | LDAP Server Root             | CA DST Root CA X3 Ce       | ertificate Ai 🎽     |
| ¥ (i)               | Issuer CA of ISE Certifica   | Ites Select if required (o | optional) *         |
|                     |                              |                            |                     |
| (] Seconds          | Server Timeout 10            |                            | () Seconds          |
| TY T Minutes        | Max. Admin Connections 20    | orce reconnect every       | (i)     (j) Minutes |
|                     |                              |                            |                     |
| Ty OMinutes         | Max. Admin Connectio         | ns 20                      | Test Bind to Server |

6. Eseguire **dsquery** sul controller di dominio per ottenere il DN del nome utente da utilizzare per effettuare una connessione al server LDAP:

Minutes

#### PS C:\Users\Administrator> dsquery user -name poongarg

Failover Always Access Primary Server First Failback To Primary Server After 5

"CN=poongarg,CN=Users,DC=testlab,DC=com"

Passaggio 1. SImpostare l'indirizzo IP o il nome host corretto del server LDAP, definire la porta LDAPS (TCP 636) e il DN di amministrazione per stabilire una connessione con il server LDAP tramite SSL.

Passaggio 2. Abilitare l'opzione Autenticazione sicura e Controllo identità server.

Passaggio 3. Dal menu a discesa, selezionare il certificato **CA radice del server LDAP** e il certificato **ISE admin** CA **emittente** (abbiamo utilizzato l'autorità di certificazione, installata sullo stesso server LDAP anche per rilasciare il certificato ISE admin),

Passaggio 4. Selezionare il **test di associazione al server.** A questo punto, gli argomenti o i gruppi non vengono recuperati perché le basi di ricerca non sono ancora configurate.

7. In **Organizzazione directory** scheda, configurare la Base di ricerca soggetto/gruppo. È il **punto** di **join** per ISE al LDAP. Ora è possibile recuperare solo gli oggetti e i gruppi figli del punto di giunzione. In questo scenario, l'oggetto e il gruppo vengono recuperati dall'**unità organizzativa OU=ISE** 

| LDAP Identity Sources Li                                               | LDAP Identity Sources List > testlab_Idaps        |                                   |         |            |                   |  |  |  |  |
|------------------------------------------------------------------------|---------------------------------------------------|-----------------------------------|---------|------------|-------------------|--|--|--|--|
| LDAP Identity Source                                                   |                                                   |                                   |         |            |                   |  |  |  |  |
| General                                                                | Connection                                        | Directory Organization            | Groups  | Attributes | Advanced Settings |  |  |  |  |
|                                                                        |                                                   |                                   |         |            |                   |  |  |  |  |
| * Subject Search Base                                                  | OU=ISE OU,DC                                      | =testlab,DC=com Naming Co         | i)      |            |                   |  |  |  |  |
| * Group Search Base                                                    | OU=ISE OU,DC                                      | =testlab,DC=com Naming Co         | intexts |            |                   |  |  |  |  |
|                                                                        |                                                   |                                   |         |            |                   |  |  |  |  |
| Search for MAC Addre                                                   | Search for MAC Address in Format xx-xx-xx-xx-xx * |                                   |         |            |                   |  |  |  |  |
| Strip start of subject name up to the last occurrence of the separator |                                                   |                                   |         |            |                   |  |  |  |  |
| Strip end of su                                                        | bject name from the                               | first occurrence of the separator |         |            |                   |  |  |  |  |
|                                                                        |                                                   |                                   |         |            |                   |  |  |  |  |
|                                                                        |                                                   |                                   |         |            |                   |  |  |  |  |

8. In **Gruppi**, fare clic su **Aggiungi** per importare i gruppi dal server LDAP sull'ISE e recuperare i gruppi, come mostrato in questa immagine.

| LDAP Identity Sources List > testlab_Idaps |                |                        |        |            |  |  |  |  |
|--------------------------------------------|----------------|------------------------|--------|------------|--|--|--|--|
| LDAP Identity Source                       |                |                        |        |            |  |  |  |  |
| General                                    | Connection     | Directory Organization | Groups | Attributes |  |  |  |  |
| / EditAdd _                                | Y Delete Group |                        |        |            |  |  |  |  |
| / Edit Trad +                              | A Delete Group |                        |        |            |  |  |  |  |
| Name                                       |                |                        |        | <b></b>    |  |  |  |  |
| CN=UserGroup,OU=ISE OU,DC=testlab,DC=com   |                |                        |        |            |  |  |  |  |

#### Configurazione dello switch

Configurare lo switch per l'autenticazione 802.1x. Il PC Windows è collegato a switchport Gig2/0/47

aaa new-model radius server ISE address ipv4 x.x.x.x auth-port 1812 acct-port 1813 key xxxxx aaa group server radius ISE\_SERVERS server name ISE ! aaa server radius dynamic-author client x.x.x.x server-key xxxxxx ! aaa authentication dot1x default group ISE\_SERVERS local aaa authorization network default group ISE\_SERVERS aaa accounting dot1x default start-stop group ISE\_SERVERS ! dot1x system-auth-control ip device tracking ! radius-server attribute 6 on-forlogin-auth radius-server attribute 8 include-in-access-req ! ! interface GigabitEthernet2/0/47 switchport access vlan xx switchport mode access authentication port-control auto dot1x pae authenticator

#### Configurazione dell'endpoint

Viene utilizzato Windows Native Supplicant e viene utilizzato uno dei protocolli EAP supportati da LDAP, EAP-TLS per l'autenticazione e l'autorizzazione degli utenti.

1. Verificare che il PC disponga del certificato utente (per l'utente 1) e abbia lo scopo designato come Autenticazione client e che la catena di certificati dell'autorità di certificazione principale attendibile sia presente nel PC.

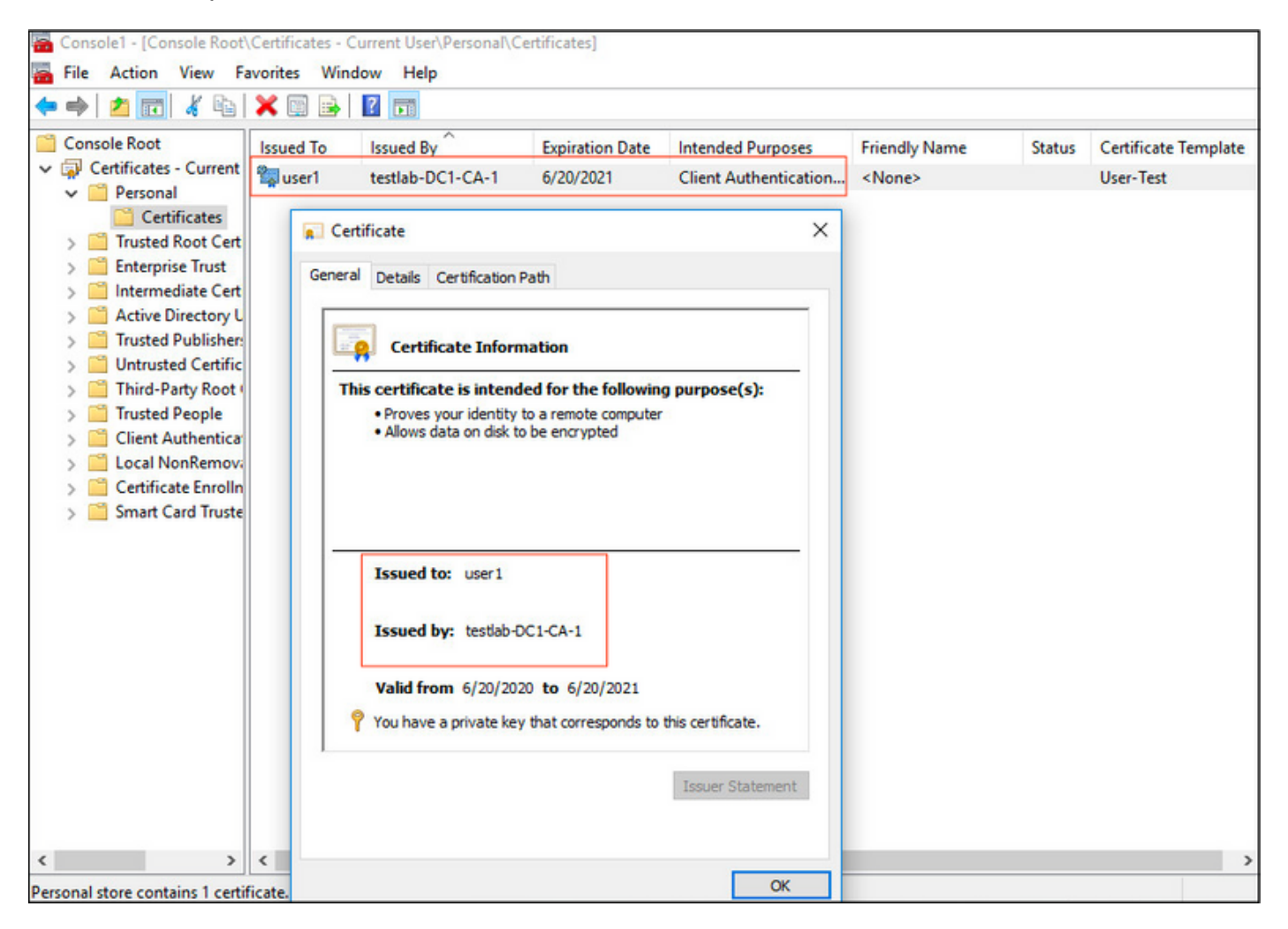

2. Abilitare l'autenticazione Dot1x e selezionare il metodo di autenticazione come **Microsoft:Smart Card o altro certificato** per l'autenticazione EAP-TLS.

| pciPassthru0 Properties                                                                                                    | × |
|----------------------------------------------------------------------------------------------------|---|
| Networking Authentication Sharing                                                                                                    |   |
| Select this option to provide authenticated network access for this Ethemet adapter.                                                     |   |
| Choose a network authentication method:                                                                                                  |   |
| Microsoft: Smart Card or other certificate $\checkmark$ Settings                                                                         |   |
| <ul> <li>Remember my credentials for this connection each time I'm logged on</li> <li>Fallback to unauthorized network access</li> </ul> |   |
| Additional Settings                                                                                                    |   |
|                                                                                                    |   |
| OK Cance                                                                                                    | 1 |

3. Fare clic su **Impostazioni aggiuntive**, si apre una finestra, selezionare la casella con **specifica modalità di autenticazione** e scegliere **Autenticazione utente**, come mostrato in questa immagine.

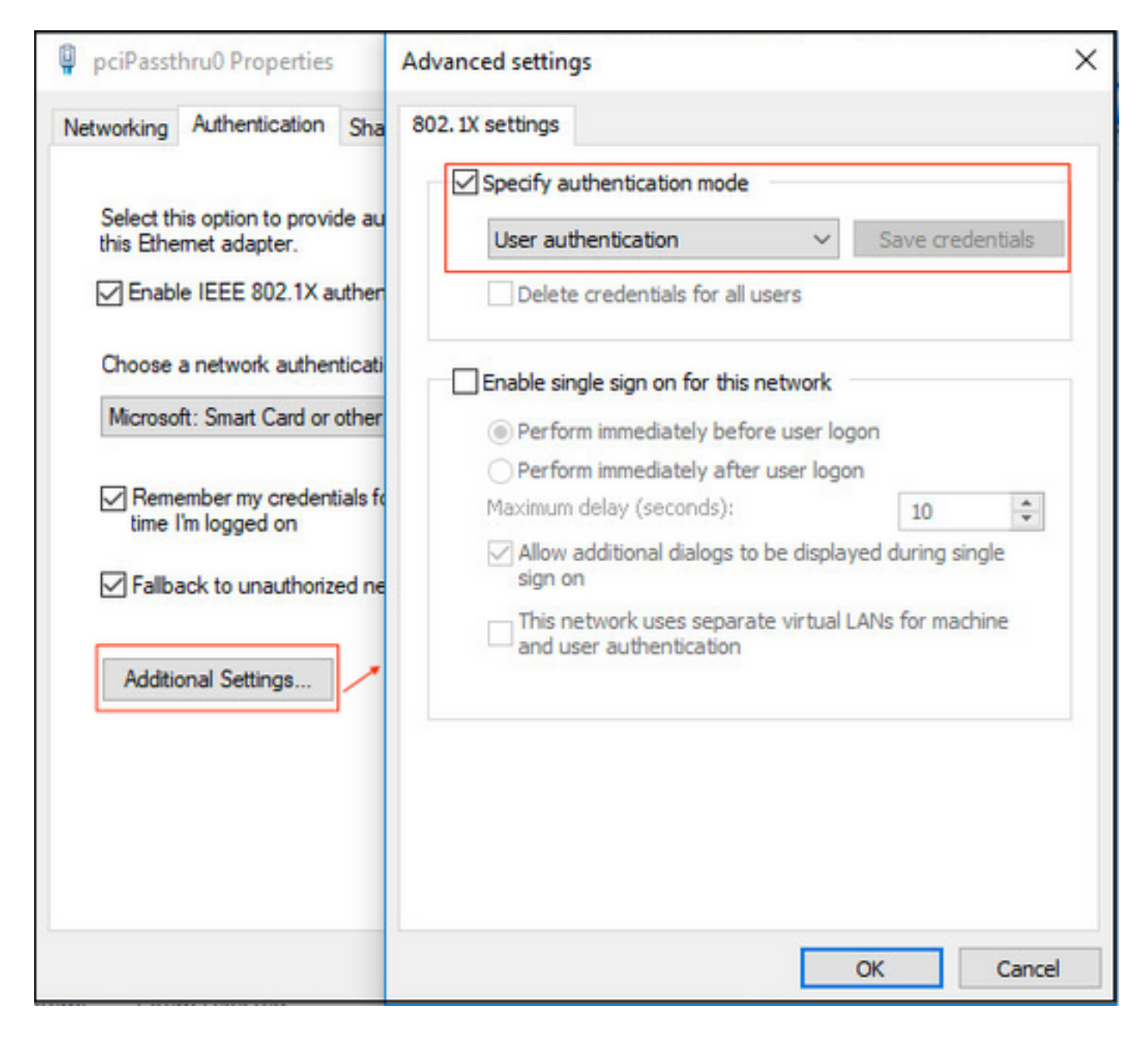

## Configura Policy Set su ISE

Poiché viene utilizzato il protocollo EAP-TLS, prima della configurazione di Policy Set è necessario configurare <u>Certificate Authentication Profile</u> e utilizzare Identity Source Sequence nel criterio di autenticazione in un secondo momento.

| cisco Identity Services Engine Home           | Context Visibility      Operations         | Policy  Administration  Work Centers                                                                              |
|-----------------------------------------------|--------------------------------------------|----------------------------------------------------------------------------------------------------|
| System      Identity Management     Network R | esources                                   | pxGrid Service + Feed Service + Threat Centric NAC                                                                |
| Identities Groups External Identity Sources   | Identity Source Sequences                  |                                                                                                    |
|                                               |                                            |                                                                                                    |
| External Identity Sources                     | Certificate Authentication Profiles List > | LDAPS_cert                                                                                                    |
|                                               | Certificate Authentication Prof            | ile                                                                                                    |
| Certificate Authentication Profile            |                                            |                                                                                                    |
| * 🧰 Active Directory                          | * Name                                     | LDAPS_cert                                                                                                    |
| testlab                                       | Description                                | EAP-TLS certificate based authentication with LDAPS                                                               |
| ODBC                                          |                                            |                                                                                                    |
| RADIUS Token                                  |                                            |                                                                                                    |
| RSA SecuriD                                   | Ideatiby Store                             |                                                                                                    |
| SAML Id Providers                             | Identity Store                             | testiao_idaps t                                                                                                   |
|                                               |                                            |                                                                                                    |
|                                               | Use Identity From                          | Certificate Attribute Subject - Common Name       (i)                                                             |
|                                               |                                            | <ul> <li>Any Subject or Alternative Name Attributes in the Certificate (for Active Directory Only) (j)</li> </ul> |
|                                               |                                            |                                                                                                    |
|                                               | Match Client Certificate Against           | Never                                                                                                    |
|                                               | Certificate in identity Store              |                                                                                                    |
|                                               |                                            | <ul> <li>Only to resolve identity ambiguity</li> </ul>                                                            |
|                                               |                                            | <ul> <li>Always perform binary comparison</li> </ul>                                                              |
|                                               |                                            |                                                                                                    |
|                                               |                                            |                                                                                                    |
|                                               | Save                                       |                                                                                                    |

Fare riferimento al profilo di autenticazione del certificato nella sequenza Origine identità e definire l'origine identità esterna LDAPS nell'elenco di ricerca autenticazione:

| cisco                          | Identity Services Engine           | Home ► Conte              | xt Visibility 🔹 🕨   | Operations           | ▶ Policy     | - Administration  | Work Centers |
|--------------------------------|------------------------------------|---------------------------|---------------------|----------------------|--------------|-------------------|--------------|
| <ul> <li>Systematic</li> </ul> | - Identity Management              | Network Resources         | Device Porta        | al Management        | pxGrid Se    | rvices + Feed Ser | vice         |
| Ident                          | ities Groups External Ider         | ntity Sources Identity    | Source Sequence     | s • Settings         |              |                   |              |
| Identi                         | ty Source Sequence                 |                           |                     |                      |              |                   |              |
| ▼ Ide                          | entity Source Sequence             |                           |                     |                      |              |                   |              |
|                                | Name LDAPS                         |                           |                     |                      |              |                   |              |
| Desc                           | ription                            |                           |                     |                      |              |                   |              |
|                                |                                    |                           |                     |                      |              |                   |              |
| × 0                            | artificate Based Authentic         | ation                     |                     |                      |              |                   |              |
|                                |                                    |                           |                     | _                    |              |                   |              |
|                                | Select Certificate Authen          | tication Profile LDAPS    | cert                | <u>.</u>             |              |                   |              |
| - A                            | uthentication Search List          |                           |                     |                      |              |                   |              |
|                                | A set of identity s                | ources that will be acces | sed in sequence (   | until first authenti | cation succe | eds               |              |
|                                | vallable                           |                           | Colosted            |                      |              |                   |              |
|                                | valiable                           |                           | Selected            | _                    |              |                   |              |
| ļ                              | nternal Endpoints<br>nternal Users | >                         | testiab_idap        | )S                   |              | ~                 |              |
| t                              | estlab                             | <                         |                     |                      |              | <b>^</b>          |              |
| ľ                              | All_AD_Join_Points<br>ad           |                           | _                   |                      |              |                   |              |
|                                |                                    | >>                        |                     |                      |              |                   |              |
|                                |                                    | «                         |                     |                      |              | ⊥ ⊻               |              |
|                                |                                    |                           |                     |                      |              |                   |              |
| ▼ A                            | dvanced Search List Settin         | igs                       |                     |                      |              |                   |              |
| lf a s                         | elected identity store cannot be   | accessed for authentica   | tion                |                      |              |                   |              |
| 0                              | Do not access other stores in the  | ne sequence and set the   | "AuthenticationSt   | atus" attribute to   | *ProcessErr  | ror"              |              |
| ۲                              | Treat as if the user was not fou   | nd and proceed to the n   | ext store in the se | quence               |              |                   |              |
|                                |                                    |                           |                     |                      |              |                   |              |
| Save                           | Reset                              |                           |                     |                      |              |                   |              |

## Configurare ora il criterio impostato per l'autenticazione Dot1x per reti cablate:

| ellectro ( | dentity Se | rvices Engine Home +              | Context Visibi | ity Operations           |                | Administration   | Work Centers |   |       | License Warning 🔺         | λ <b>Θ</b> | • •     |
|------------|------------|-----------------------------------|----------------|--------------------------|----------------|------------------|--------------|---|-------|---------------------------|------------|---------|
| Policy     | Sets Pro   | filing Posture Client Provisionin | ng + Policy    | Elements                 |                |                  |              |   |       |                           |            |         |
| Policy     | Sets →     | Wired Dot1x                       |                |                          |                |                  |              |   | Res   | et Policyset Hitcounts    | Reset      | Save    |
|            | Status     | Policy Set Name                   | Descriptio     | ı                        | Conditions     | 3                |              |   |       | Allowed Protocols / Serve | r Sequenc  | e Hits  |
| Search     | 1          |                                   |                |                          |                |                  |              |   |       |                           |            |         |
|            | ø          | Wired Dot1x                       |                |                          | 🖸 Wi           | ed_802.1X        |              |   |       | Default Network Access    | x - +      | 453     |
| ✔ Au       | henticatio | n Policy (2)                      |                |                          |                |                  |              |   |       |                           |            |         |
| +          | Status     | Rule Name                         | Conditio       | 15                       |                |                  |              |   | Use   |                           | Hits       | Actions |
| Sea        | ch         |                                   |                |                          |                |                  |              |   |       |                           |            |         |
|            | 0          | Datty                             |                |                          | DeviceNeers    |                  |              |   | LDAPS | х ч                       |            | *       |
|            | Ŭ          | DULK                              | -              | CONCIL PLUCESS - NEWYORK | Devidentalitie | EQUALS DAS-SMILL |              |   | > Opt | ons                       | 223        | ~       |
|            |            |                                   |                | LDAPS ×                  |                | х -              |              | ö |       |                           |            |         |
|            | 0          |                                   |                |                          |                |                  |              |   | > Opt | ons                       | Ŭ          | -       |

| ► Auth | orization I | Policy (2)          |     |                                                                              |                                  |                      |       |         |
|--------|-------------|---------------------|-----|------------------------------------------------------------------------------|----------------------------------|----------------------|-------|---------|
| +      | Status      | Rule Name           | Con | litions                                                                      | Results Profiles Security Groups |                      |       | Actions |
| Searc  | h           |                     |     |                                                                              |                                  | , ,                  |       |         |
|        | Ø           | Users in LDAP Store | 48- | testlab_ldaps-ExternalGroups EQUALS CN=UserGroup,OU=ISE OU,DC=testlab,DC=com | * PermitAccess                   | Select from list     | 207   | ¢       |
|        | Ø           | Default             |     |                                                                              | ×DenyAccess +                    | Select from list • + | 11    | ٥       |
|        |             |                     |     |                                                                              |                                  |                      |       |         |
|        |             |                     |     |                                                                              |                                  |                      | Reset | Save    |

Dopo questa configurazione, l'endpoint deve essere autenticato tramite il protocollo EAP-TLS sull'origine dell'identità LDAPS.

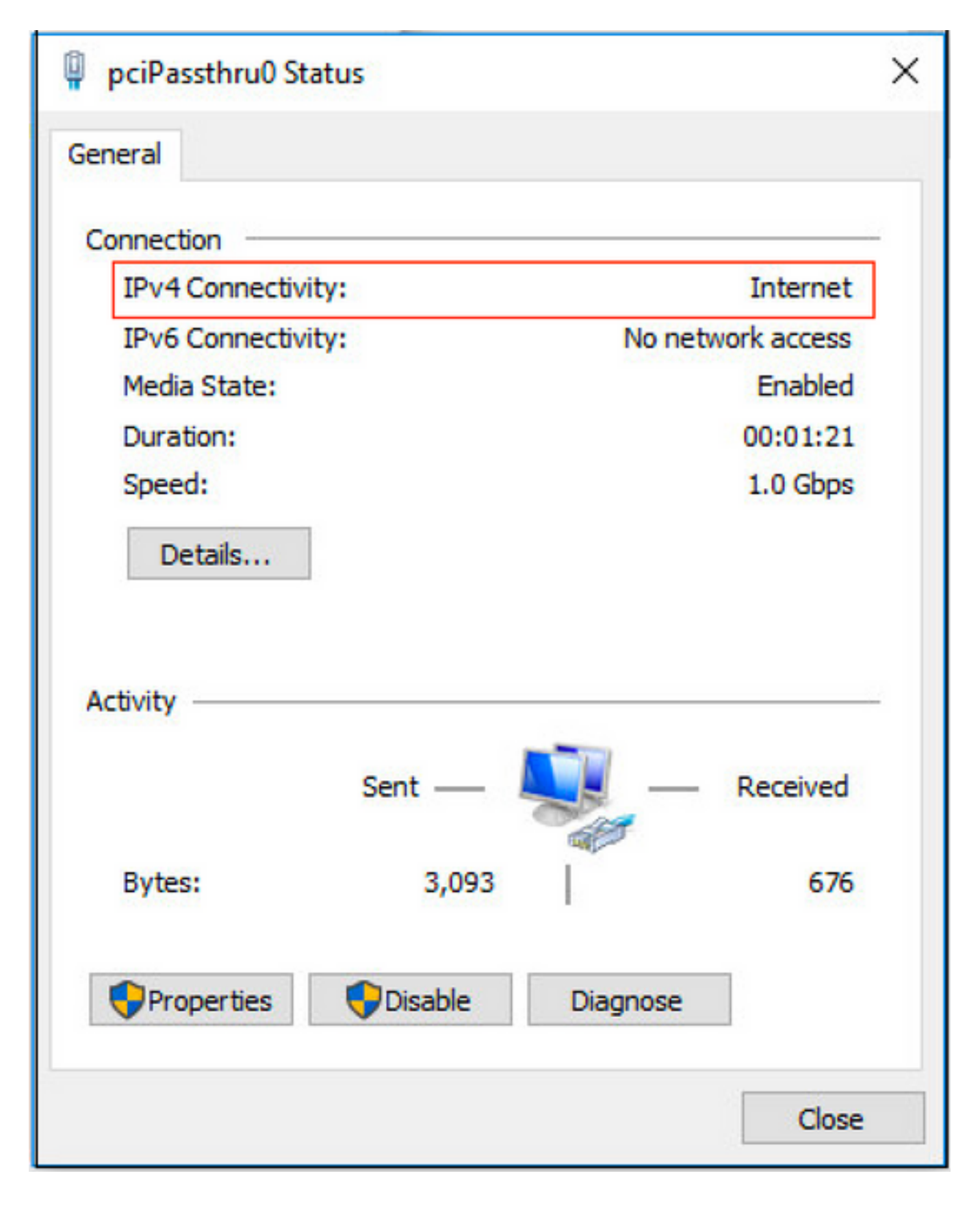

# Verifica

1. Controllare la sessione di autenticazione sulla porta dello switch collegata al PC:

| SW1#sh auth sessions in | t g2/0/47 de                                           |
|-------------------------|--------------------------------------------------------|
| Interface:              | GigabitEthernet2/0/47                                  |
| MAC Address:            | b496.9126.dec0                                         |
| IPv6 Address:           | Unknown                                                |
| IPv4 Address:           | 10.106.38.165                                          |
| User-Name:              | user1                                                  |
| Status:                 | Authorized                                             |
| Domain:                 | DATA                                                   |
| Oper host mode:         | single-host                                            |
| Oper control dir:       | both                                                   |
| Session timeout:        | N/A                                                    |
| Restart timeout:        | N/A                                                    |
| Periodic Acct timeout:  | N/A                                                    |
| Session Uptime:         | 43s                                                    |
| Common Session ID:      | ØA6A26390000130798C66612                               |
| Acct Session ID:        | 0x00001224                                             |
| Handle:                 | 0x6800002E                                             |
| Current Policy:         | POLICY_Gi2/0/47                                        |
| Local Policies:         |                                                        |
| Service Templat         | e: DEFAULT_LINKSEC_POLICY_SHOULD_SECURE (priority 150) |
|                         |                                                        |
| Server Policies:        |                                                        |
|                         |                                                        |
|                         |                                                        |
| Method status list:     |                                                        |
| Method                  | State                                                  |
| dot1x                   | Authc Success                                          |

2. Per verificare le configurazioni LDAPS e ISE, è possibile recuperare gli oggetti e i gruppi con una connessione di prova al server:

| LDAP Identity Sources List > testlab_idaps   |                                                                                      |                                          |                                           |            |  |  |  |
|----------------------------------------------|--------------------------------------------------------------------------------------|------------------------------------------|-------------------------------------------|------------|--|--|--|
| LDAP Identity Source                         |                                                                                      |                                          |                                           |            |  |  |  |
| General Connection                           | Directory Organization Groups Attributes Advan                                       | ced Settings                             |                                           |            |  |  |  |
| Access                                       | Anonymous Agence     Authenticated # Ldap bind succeeded to dc1.testlab.com:636      | Access                                   | Anonymous Access     Authenticated Access |            |  |  |  |
| Admin DN                                     | CN=poongarg.C     Number of Subjects 3     Number of Groups 2     Response time 73ms | Admin DN                                 |                                           |            |  |  |  |
| Password                                     | *                                                                                    | Password                                 |                                           |            |  |  |  |
|                                              | ОК                                                                                   |                                          |                                           |            |  |  |  |
| Secure Authentication                        | Enable Secure Authentication                                                         | Secure Authentication                    | Enable Secure Authentication              |            |  |  |  |
|                                              | C Enable Server Identity Check                                                       |                                          | Enable Server Identity Check              |            |  |  |  |
| LDAP Server Root CA                          | DC1-CA 🝸 🕧                                                                           | LDAP Server Root CA                      | DST Root CA X3 Certificate # *            | Ð          |  |  |  |
| Issuer CA of ISE Certificates                | DC1-CA T                                                                             | Issuer CA of ISE Certificates            | Select if required (optional)             | ۵          |  |  |  |
| * Server Timeout<br>* Max. Admin Connections | 10 () Seconds                                                                        | Server Timeout<br>Max. Admin Connections | 10<br>20                                  | () Seconds |  |  |  |
|                                              | Force reconnect every     ① Minutes                                                  |                                          | Force reconnect every                     | ④ Minutes  |  |  |  |
|                                              | Test Bind to Server                                                                  |                                          | Test Bind to Server                       |            |  |  |  |
| Fallover                                     | Always Access Primary Server First                                                   |                                          |                                           |            |  |  |  |
| Save Reset                                   |                                                                                      |                                          |                                           |            |  |  |  |

3. Verificare il report di autenticazione utente:

| C Refresh O Reset Repeat Counts 🕹 Export To ▾ 🗘 🗸 |        |         |          |                   |                       |                                    |                        |                |                       |                        |
|---------------------------------------------------|--------|---------|----------|-------------------|-----------------------|------------------------------------|------------------------|----------------|-----------------------|------------------------|
| Time                                              | Status | Details | Identity | Endpoint ID       | Authentication Po     | Authorization Policy               | Authorization Profi    | Network De     | Device Port           | Authentication Pro     |
| ×                                                 | •      |         | Identity | Endpoint ID       | Authentication Policy | Authorization Policy               | Authorization Profiles | Network Device | Device Port           | Authentication Protoco |
| Jun 24, 2020 04:45:21.727 AM                      | •      | o.      | user1    | B4:96:91:26:DE:C0 | Wired Dot1x >> Dot1x  | Wired Dot1x >> Users in LDAP Store | PermitAccess           |                | GigabitEthernet2/0/47 | EAP-TLS                |
| Jun 24, 2020 04:45:20.671 AM                      |        | à       | user1    | B4:96:91:26:DE:C0 | Wired Dot1x >> Dot1x  | Wired Dot1x >> Users in LDAP Store | PermitAccess           | LAB-Switch     | GigabitEthernet2/0/47 | EAP-TLS                |

4. Verificare il report di autenticazione dettagliato per l'endpoint:

| verview               |                                    |
|-----------------------|------------------------------------|
| Event                 | 5200 Authentication succeeded      |
| Username              | user1                              |
| Endpoint Id           | B4:96:91:26:DE:C0 ⊕                |
| Endpoint Profile      | Unknown                            |
| Authentication Policy | Wired Dot1x >> Dot1x               |
| Authorization Policy  | Wired Dot1x >> Users in LDAP Store |
| Authorization Result  | PermitAccess                       |

| Authentication Details        |                               |
|-------------------------------|-------------------------------|
| Source Timestamp              | 2020-06-24 04:40:52.124       |
| Received Timestamp            | 2020-06-24 04:40:52.124       |
| Policy Server                 | ISE26-1                       |
| Event                         | 5200 Authentication succeeded |
| Username                      | user1                         |
| Endpoint Id                   | B4:96:91:26:DE:C0             |
| Calling Station Id            | B4-96-91-26-DE-C0             |
| Endpoint Profile              | Unknown                       |
| IPv4 Address                  | 10.106.38.165                 |
| Authentication Identity Store | testlab_ldaps                 |
| Identity Group                | Unknown                       |
| Audit Session Id              | 0A6A26390000130C98CE6088      |
| Authentication Method         | dot1x                         |
| Authentication Protocol       | EAP-TLS                       |
| Service Type                  | Framed                        |
| Network Device                | LAB-Switch                    |

| 15041 | Evaluating Identity Policy                             |  |  |  |  |  |
|-------|--------------------------------------------------------|--|--|--|--|--|
| 15048 | Queried PIP - Network Access.NetworkDeviceName         |  |  |  |  |  |
| 22072 | Selected identity source sequence - LDAPS              |  |  |  |  |  |
| 22070 | Identity name is taken from certificate attribute      |  |  |  |  |  |
| 15013 | Selected Identity Source - testlab_Idaps               |  |  |  |  |  |
| 24031 | Sending request to primary LDAP server - testlab_Idaps |  |  |  |  |  |
| 24016 | Looking up user in LDAP Server - testlab_ldaps         |  |  |  |  |  |
| 24023 | User's groups are retrieved - testlab_ldaps            |  |  |  |  |  |
| 24004 | User search finished successfully - testlab_ldaps      |  |  |  |  |  |
| 22054 | Binary comparison of certificates succeeded            |  |  |  |  |  |
| 22037 | Authentication Passed                                  |  |  |  |  |  |
| 12506 | EAP-TLS authentication succeeded                       |  |  |  |  |  |
|       |                                                        |  |  |  |  |  |

15036 Evaluating Authorization Policy

- 24209 Looking up Endpoint in Internal Endpoints IDStore user1
- 24211 Found Endpoint in Internal Endpoints IDStore
- 15048 Queried PIP testlab\_Idaps.ExternalGroups
- 15016 Selected Authorization Profile PermitAccess
- 22081 Max sessions policy passed
- 22080 New accounting session created in Session cache
- 11503 Prepared EAP-Success
- 11002 Returned RADIUS Access-Accept

5. Verificare che i dati siano crittografati tra il server ISE e il server LDAPS effettuando l'acquisizione dei pacchetti sull'ISE verso il server LDAPS:

| No                                                                                                    |                                                                                                    | Time                                                                         |                                                                              | Source                                                  | Destination              | Protocol | Length | Address                       | 64bits | Info                                                                                                    |  |  |
|----------------------------------------------------------------------------------------------------|----------------------------------------------------------------------------------------------------|------------------------------------------------------------------------------|------------------------------------------------------------------------------|---------------------------------------------------------|--------------------------|----------|--------|-------------------------------|--------|----------------------------------------------------------------------------------------------------|--|--|
| -                                                                                                    | 20                                                                                                    | 2020-06-24                                                                   | 10:40:24.205431                                                              | 10.197.164.22                                           | 10.197.164.21            | TCP      | 74     | 00:0c:29:98:ca:28,0_          |        | 28057 - 636 [SYN] Seq=0 Win=29200 Len=0 MSS=1460 SACK_PERM=1 TSval=140972872 TSecr=0 WS=128                  |  |  |
|                                                                                                    | 21                                                                                                    | 2020-06-24                                                                   | 10:40:24.206505                                                              | 10.197.164.21                                           | 10.197.164.22            | TCP      | 74     | 00:50:56:a0:3e:7f,0_          |        | 636 → 28057 [SYN, ACK] Seq=0 Ack=1 Win=8192 Len=0 MSS=1460 WS=256 SACK_PERM=1 TSval=30158962 TSecr=140972872 |  |  |
| Г                                                                                                    | 22                                                                                                    | 2020-06-24                                                                   | 10:40:24.206613                                                              | 10.197.164.22                                           | 10.197.164.21            | TCP      | 66     | 00:0c:29:98:ca:28,0_          |        | 28057 - 636 [ACK] Seq=1 Ack=1 Win=29312 Len=0 TSval=140972873 TSecr=30158962                                 |  |  |
|                                                                                                    | 23                                                                                                    | 2020-06-24                                                                   | 10:40:24.206961                                                              | 10.197.164.22                                           | 10.197.164.21            | TLSv1.2  | 207    | 00:0c:29:98:ca:28,0_          |        | Client Hello                                                                                                 |  |  |
|                                                                                                    | 24                                                                                                    | 2020-06-24                                                                   | 10:40:24.210413                                                              | 10.197.164.21                                           | 10.197.164.22            | TLSv1.2  | 2036   | 00:50:56:a0:3e:7f,0_          |        | Server Hello, Certificate[Packet size limited during capture]                                                |  |  |
|                                                                                                    | 25                                                                                                    | 2020-06-24                                                                   | 10:40:24.210508                                                              | 10.197.164.22                                           | 10.197.164.21            | TCP      | 66     | 00:0c:29:98:ca:28,0_          |        | 28057 → 636 [ACK] Seq=142 Ack=1971 Win=33152 Len=0 TSval=140972877 TSecr=30158962                            |  |  |
|                                                                                                    | 26                                                                                                    | 2020-06-24                                                                   | 10:40:24.215211                                                              | 10.197.164.22                                           | 10.197.164.21            | TLSv1.2  | 260    | 00:0c:29:98:ca:28,0_          |        | Certificate, Client Key Exchange, Change Cipher Spec, Encrypted Handshake Message                            |  |  |
| Ł                                                                                                    | 27                                                                                                    | 2020-06-24                                                                   | 10:40:24.218678                                                              | 10.197.164.21                                           | 10.197.164.22            | TLSv1.2  | 173    | 00:50:56:a0:3e:7f,0_          |        | Change Cipher Spec, Encrypted Handshake Message                                                              |  |  |
|                                                                                                    | 28                                                                                                    | 2020-06-24                                                                   | 10:40:24.219113                                                              | 10.197.164.22                                           | 10.197.164.21            | TLSv1.2  | 199    | 00:0c:29:98:ca:28,0_          |        | Application Data                                                                                             |  |  |
|                                                                                                    | 29                                                                                                    | 2020-06-24                                                                   | 10:40:24.230384                                                              | 10.197.164.21                                           | 10.197.164.22            | TLSv1.2  | 167    | 00:50:56:a0:3e:7f,0_          |        | Application Data                                                                                             |  |  |
|                                                                                                    | 30                                                                                                    | 2020-06-24                                                                   | 10:40:24.231712                                                              | 10.197.164.22                                           | 10.197.164.21            | TLSv1.2  | 279    | 00:0c:29:98:ca:28,0_          |        | Application Data                                                                                             |  |  |
|                                                                                                    | 31                                                                                                    | 2020-06-24                                                                   | 10:40:24.238889                                                              | 10.197.164.21                                           | 10.197.164.22            | TLSv1.2  | 1879   | 00:50:56:a0:3e:7f,0_          |        | Application Data[Packet size limited during capture]                                                         |  |  |
|                                                                                                    | 32                                                                                                    | 2020-06-24                                                                   | 10:40:24.238958                                                              | 10.197.164.22                                           | 10.197.164.21            | TCP      | 66     | 00:0c:29:98:ca:28,0_          |        | 28057 = 636 [ACK] Seq=682 Ack=3992 Win=36864 Len=0 TSval=140972905 TSecr=30158965                            |  |  |
|                                                                                                    | 33                                                                                                    | 2020-06-24                                                                   | 10:40:24.251944                                                              | 10.197.164.22                                           | 10.197.164.21            | TLSv1.2  | 263    | 00:0c:29:98:ca:28,0_          |        | Application Data                                                                                             |  |  |
|                                                                                                    | 34                                                                                                    | 2020-06-24                                                                   | 10:40:24.253658                                                              | 10.197.164.21                                           | 10.197.164.22            | TLSV1.2  | 295    | 00:50:56:a0:3e:71,0_          |        | Application Data                                                                                             |  |  |
|                                                                                                    | 35                                                                                                    | 2020-06-24                                                                   | 10:40:24.293322                                                              | 10.197.164.22                                           | 10.197.164.21            | TCP      | 66     | 00:0c:29:98:ca:28,0_          |        | 28057 = 636 [ACK] Seq=879 Ack=4221 Win=39680 Len=0 TSval=140972960 TSecr=30158967                            |  |  |
| 1                                                                                                    | 86                                                                                                    | 2020-06-24                                                                   | 10:40:57.946553                                                              | 10.197.164.22                                           | 10.197.164.21            | TLSv1.2  | 151    | 00:0c:29:98:ca:28,0_          |        | Application Data                                                                                             |  |  |
|                                                                                                    | 87                                                                                                    | 2020-06-24                                                                   | 10:40:57.94/680                                                              | 10.197.164.22                                           | 10.19/.164.21            | TCP      | 66     | 00:00:29:98:ca:28,0_          |        | 2805/ → 636 [FIN, ACK] Seq=964 ACK=4221 WIN=39680 Len=0 (Sval=141006614 (SecT=3015896/                       |  |  |
| 4 4 4                                                                                                    | <ul> <li>Prame 40: 199 bytes on wate (1394 bits), 199 bytes captured (1392 bits)</li> <li>Ethernet II, Src: ware_spisicarit@(0585:6308):277), Dist: ware_spisicari28 (00:00:29:98:ca:28)</li> <li>Internet Protocol Version 4, Src: 10.197.164.21</li> <li>Transmission Control Protocol, Src Port: 28857, Dist Port: 636, Seq: 336, Ack: 2078, Len: 133<br/>Source Port: 28857</li> </ul> |                                                                              |                                                                              |                                                         |                          |          |        |                               |        |                                                                                                    |  |  |
| Destination Port 2015<br>Destination Port 2015<br>ITCP Segment Len: 133<br>Sequence number: 360 (relative sequence number)<br>Next sequence number: 409 (relative sequence number)<br>Acknowledgment number: 2078 (relative ack number)<br>1000 = Header Length: 32 bytes (8)<br>F Flags: Medl8 (PSH, ACK)<br>Window size value: 259<br>[Calculated window size: 33152]<br>[Window Size scaling factor: 128]<br>Checksum: 0x565 [unverified]<br>[Checksum: 0x565 [unverified]<br>[Checksum: 0x565 [unve |                                                                                                    |                                                                              |                                                                              |                                                         |                          |          |        |                               |        |                                                                                                    |  |  |
|                                                                                                    | ₩ TLSv                                                                                                    | v1.2 Record I<br>Content Type<br>Version: TLS<br>Length: 128<br>Encrypted Ap | Layer: Application<br>: Application Dat<br>1.2 (0x0303)<br>plication Data: 1 | n Data Protocol: ldag<br>a (23)<br>73d1b@b2f28@a13cc178 | )<br>15e54447bb9ac8af8a8 | 81a9eb84 |        | <ul> <li>Encrypted</li> </ul> | d Da   | ta                                                                                                    |  |  |

# Risoluzione dei problemi

In questa sezione vengono descritti alcuni errori comuni che si sono verificati con questa configurazione e viene spiegato come risolverli:

• Nel report di autenticazione potrebbe essere visualizzato il seguente messaggio di errore:

Authentication method is not supported by any applicable identity store Questo messaggio di errore indica che il metodo selezionato non è supportato da LDAP. Verificare che il **protocollo di autenticazione** nello stesso report mostri uno dei metodi supportati (EAP-GTC, EAP-TLS o PEAP-TLS).

• Test del binding al server terminato con un errore.

Nella maggior parte dei casi ciò è dovuto a un errore di controllo della convalida del certificato del server LDAPS. Per risolvere questi tipi di problemi, acquisire un pacchetto su ISE e abilitare tutti e tre i componenti runtime e port-jni a livello di debug, ricreare il problema e controllare il file **port-server.log**.

L'acquisizione pacchetti è in conflitto con un certificato non valido e il server di porta mostra:

04:10:20,197,ERROR,0x7f9c5b6f1700,LdapSslConnectionContext::checkCryptoResult(id = 1289): error message = SSL alert: code=0x22A=554 ; source=local ; type=fatal ; message="Server certificate identity verification failed: host IP didnt match SAN IP.s3\_clnt.c:1290

**Nota:** Il nome host nella pagina LDAP deve essere configurato con il nome soggetto del certificato (o uno qualsiasi dei nomi soggetto alternativi). Pertanto, a meno che non sia presente nel soggetto o nella SAN, il certificato con l'indirizzo IP nell'elenco SAN non funziona.

3. Nel report di autenticazione è possibile notare che il soggetto non è stato trovato nell'archivio identità. Ciò significa che il nome utente del report non corrisponde all'Attributo nome soggetto per alcun utente nel database LDAP. In questo scenario, il valore è stato impostato su

**sAMAccountName** per questo attributo, il che significa che ISE cerca i valori sAMAccountName per l'utente LDAP quando tenta di trovare una corrispondenza.

4. I soggetti e i gruppi potrebbero non essere recuperati correttamente durante un test di **binding al server**. La causa più probabile è una configurazione errata delle basi di ricerca. Tenere presente che la gerarchia LDAP deve essere specificata dalla foglia alla radice e da dc (può essere costituita da più parole).

## Informazioni correlate

- https://www.cisco.com/c/en/us/support/docs/security/identity-services-engine/119149configure-ise-00.html#anc9
- <u>https://www.cisco.com/c/en/us/support/docs/security/identity-services-engine/214975-</u> <u>configure-eap-tls-authentication-with-is.html</u>